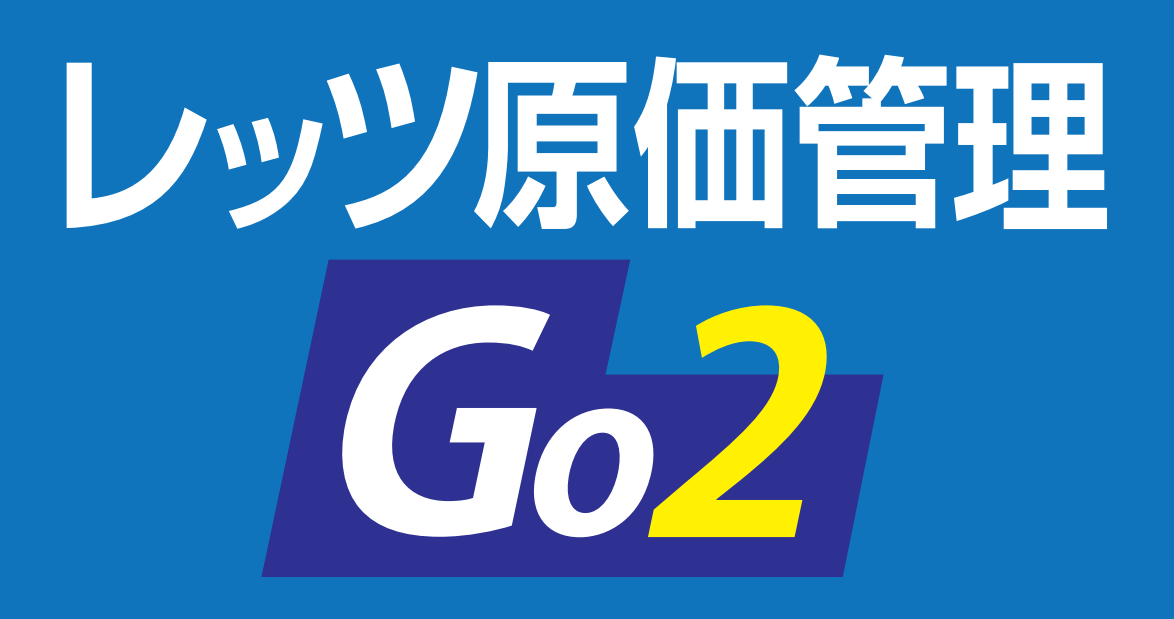

# 消費税改正対応マニュアル

レッツ原価管理Go2カスタマイズ版の運用方法

レッツ原価管理Go2はあらかじめ 消費税改正に対応できる仕様となっています

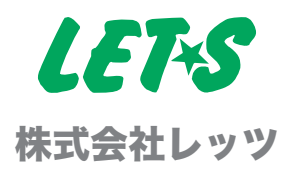

# 消費税率が変更になったときに必要な作業は?

## 1 環境設定

### 運用開始日・消費税率を確認

[台帳]>[環境設定]>「伝票初期値」タブの 「運用開始日」「消費税率」を確認します。 ※ 2019年10月1日の消費税改正に対応した「運用開始日」「消費税率」

は出荷時に設定されていますので、設定/変更の必要はありません。 10月1日以降の日付で登録する工事・各種伝票の消費税率は10%が セットされます。

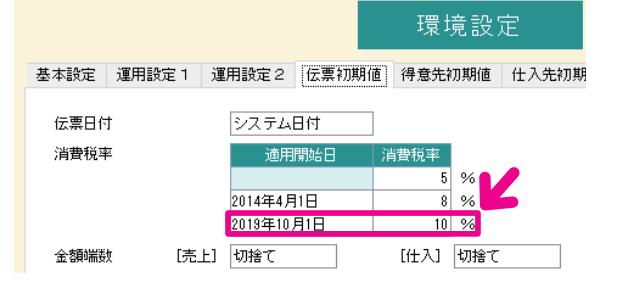

# 2 科目

の取引に適用されます。

### 軽減税率用の科目を作成

[台帳]>[科目]に軽減税率用の科目を作成します。 ※軽減税率は飲食料品(外食・ケータリング等を含まない)や、 新聞(週2回以上発行されるものを定期購読契約の場合のみ)

科目 名称 非表示 648 賃借料 649 車両費 650 消耗品費 修繕費 652 653 水道光熱費 租税公課 663 664 支払手数料(原) 665 諸会費 670 保険料 674 雑費 675 雑費(軽減)

## 3 会社銀行

支払査定をお使いの場合、[台帳] > [会社 銀行] から**[F4 手数料]**を選び、登録され ている振込手数料の金額を変更します。

| 会社銀行 振込手数料 | 設定       |      |      | - 0   | ×    |      |  |  |  |  |
|------------|----------|------|------|-------|------|------|--|--|--|--|
| 選択中の銀行     | レッツ銀行 本店 |      |      |       |      |      |  |  |  |  |
| · 振込手数料    |          |      |      |       |      |      |  |  |  |  |
| 以上         | 未満       | 当行当店 | 当行他店 | 他行/文書 | 他行/電 | Cí 🗄 |  |  |  |  |
|            | 30,000   | 330  | 330  | 660   |      | 330  |  |  |  |  |
| 30,000     |          | 550  | 550  | 880   |      | 550  |  |  |  |  |
|            |          |      |      |       |      |      |  |  |  |  |
|            |          |      |      |       |      |      |  |  |  |  |
|            |          |      |      |       |      |      |  |  |  |  |
|            |          |      |      |       |      |      |  |  |  |  |

## 4 仕訳伝票転記

### 転記設定を変更

振込手数料を変更

仕訳伝票転記(会計ソフト連動)をお使いの場合、[補助]>[仕訳伝票転記]>[財務会計へ転記]の 「**転記設定」**を開き、「税区分」タブの転記コードを設定してください。 ※連動する会計ソフトによって設定方法が異なります。

# 経過措置で旧税率(8%)の消費税を入力するときは?

#### 見積書

見積書ごとに税率の変更が可能です。 「設定」タブ\_「**消費税率**」を変更してください。

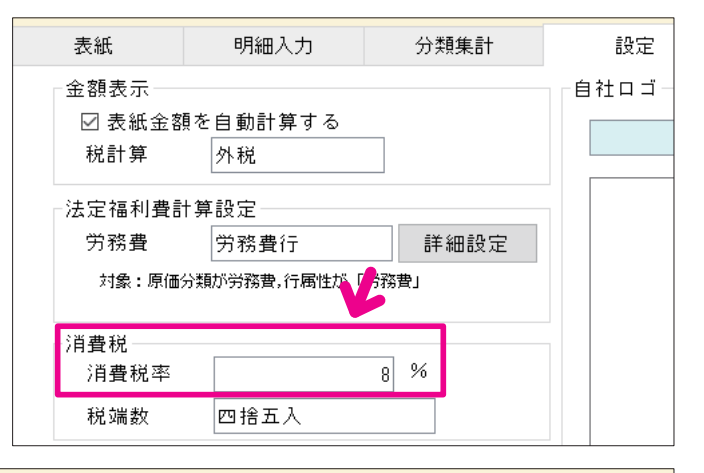

#### 工事登録

[工事登録] の請負金額「**消費税**」 の税率を変更してください。

| þ                     | <b>⑧</b> 正  |       |      |        |      |       |       | 工事登       | 録   |
|-----------------------|-------------|-------|------|--------|------|-------|-------|-----------|-----|
|                       |             |       |      |        |      |       | _     |           |     |
|                       | 事コード        | ABC   | - 00 | 受注日    | 2019 | 年3月1日 |       | 見積番号      |     |
| I                     | 事名称         | АВС工事 |      |        |      |       |       |           |     |
| I                     | 事略称         | АВС工事 |      | グルー    | ブ    |       |       |           |     |
| I                     | 事場所         |       |      |        |      |       |       |           |     |
| 得意先 <mark>ESTE</mark> |             | ESTE  | エステー | - ト住建  |      |       |       | 詳細        |     |
| 受注区分 <mark>元請</mark>  |             | 元請    | 坪    |        |      | m²    |       |           |     |
| I                     | 事概要         |       |      |        |      |       |       |           |     |
| No                    |             |       |      |        |      |       |       |           |     |
|                       | 契約日付        |       | 税抜金額 |        |      | 消費税   | 8%    | 6 税       | 込金額 |
| 1                     | 1 2019年3月1日 |       |      | 1,000, | 000  |       | 80,00 | 1,080,000 |     |

#### 各種伝票

各種伝票(発注書・仕入伝票・支払伝票・売上伝票・入金伝票・入金伝票振替形式)は、伝票ヘッダ部の 「**消費税率**」を変更してください。

|    |      |            |     |       |              |   |    | 仕入伝          | 漂         |     |       |          |            |      |
|----|------|------------|-----|-------|--------------|---|----|--------------|-----------|-----|-------|----------|------------|------|
| ť  | 云票番号 |            |     | 見積番   | \$号          |   |    | スタンブ         | 課         | 係   | 担     | -#v =7   | 居田         |      |
|    | 仕入日  | 2019年10月31 | Β   | 注文番   | \$号          |   |    | 第2区分         |           |     |       | 174 6.6  | 相反加密       |      |
|    | 仕入先  | GENKIN     |     | 現金仕入  |              |   |    | 税計算          | 外税明       | 細単位 |       | 🗆 仮伝票    | Ē          |      |
| 支  | 払予定日 | 2019年10月31 | Β   |       |              |   |    | 消費税率         |           |     | 8 %   | □ 非転詞    | 2          |      |
| 仕  | 入先部門 |            |     |       |              |   |    | 税端数          | 四捨五。      | λ   |       | 🗆 転記派    | ŝ          |      |
|    |      |            |     |       |              |   |    | 金額端数         | 切捨て       |     |       | 🗆 支払褚    | 夏写済        |      |
|    | 属性   | 科目コード      | 商品  | コード   |              | ì | 単位 |              |           |     |       |          | エ事]        | h *  |
| No | 入荷 締 | 科目名        |     | ſ     | 商品名<br>土様 摘要 |   |    | ,<br>数量<br>残 | 単価<br>税区5 | }   | <br>消 | ≧額<br>費税 | 工種コ<br>部門コ |      |
|    | 通常   | 675        |     |       |              | 1 | ŧ  |              |           |     |       |          | zz         | - 00 |
| 1  |      | 雑費(軽減)     | お弁当 | 弋【軽減】 |              |   |    | 5            |           | 500 |       | 2,500    |            |      |
|    |      |            |     |       |              |   |    |              | 課税仕       |     |       | 200      |            |      |

#### 支払査定表

ご注意 今回査定額 税抜額を修正(手入力)した場合、消費税が再計算されます。 消費税額(率)の不一致が生じる場合がありますので、消費税額を改めてご確認いただき、

必要に応じて修正してください。

※消費税率は[全項目入力可]ボタンで変更可能です。

# 軽減税率(8%)の取引を入力するときは?

#### 軽減税率の取引入力方法

飲食料品、定期購読の新聞など、軽減税率が適用された取引は、通常取引と分けて入力してください。

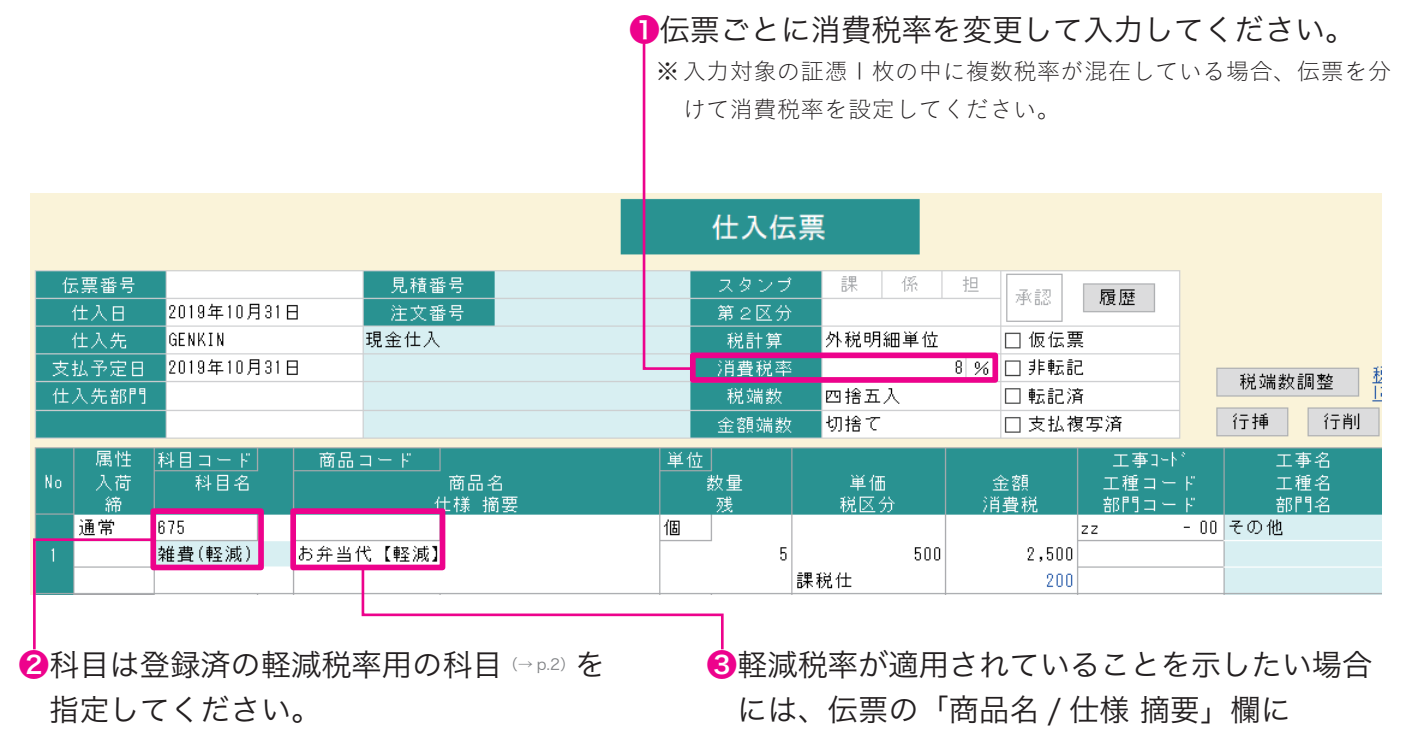

【軽減】等入力してください。

#### 会計ソフトと連動している場合

仕訳連動後、会計ソフト側で仕訳の税区分を変更してください。

×

# 新旧税率が混在しても、資料や帳票は正しく集計される?

各種集計資料・対外帳票における消費税額は、 伝票に入力されている消費税額を集計して表示します。

#### 税率が混在していても消費税額は正しく計算されます。

請求明細書 集計条件

#### 複数税率が混在する請求書の発行

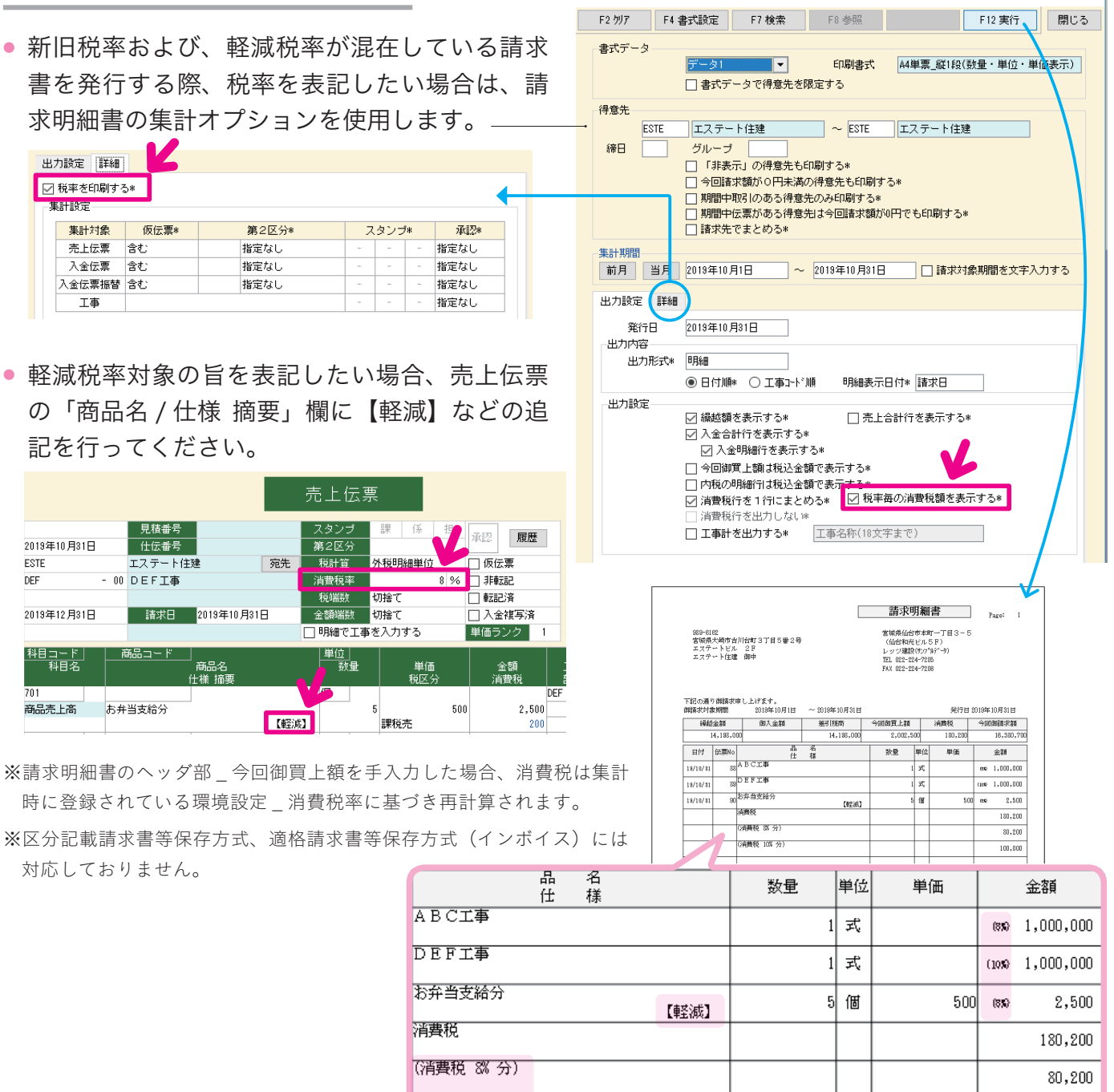

(消費税 10% 分)

100,000